## PASSO A PASSO DO CADASTRO DE MEDIADORES

 Para dar início ao cadastro dos mediadores/conciliadores junto ao Projudi, com opção de optar pela atuação junto ao Banco Estadual de Mediadores e Conciliadores Judiciais ou apenas no Cejusc de origem, é necessário conectar-se no perfil do Coordenador do Cejusc. No campo "cadastrar", é possível selecionar o subitem "Pesquisar/Criar Usuários".

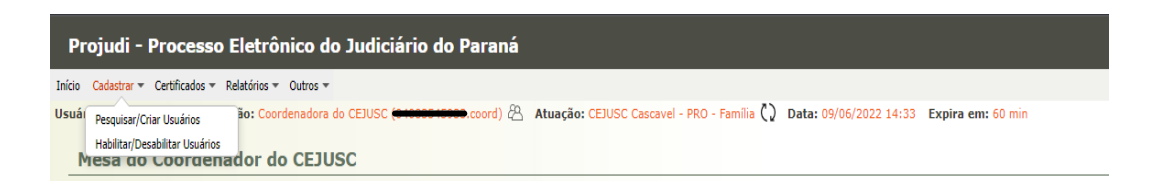

2. Após selecionar, serão abertos alguns campos a serem preenchidos com os dados do mediador/conciliador.

| Projudi - Processo I                                                                                                    | Eletrônico do Judiciário do Paraná                                                                                   |
|----------------------------------------------------------------------------------------------------|----------------------------------------------------------------------------------------------------|
| nício Cadastrar <del>v</del> Certificados v R                                                                                                    | Natórios - Outros -                                                                                                  |
| suário: decisión Atribuio                                                                                                    | ao: Coordenadora do CEJUSC 💶 👘 🖓 Atuação: CEJUSC Cascavel - PRO - Família 🚺 Data: 09/06/2022 14:48 Expira em: 56 min |
|                                                                                                    |                                                                                                    |
| Cadastro de Usuár                                                                                                    | ios                                                                                                    |
|                                                                                                    | * Informações obrigatórias                                                                                           |
| * Grupo:                                                                                                    |                                                                                                    |
| * Especialização do Usuário:                                                                                                    |                                                                                                    |
| * CPF                                                                                                    |                                                                                                    |
| * Nome:                                                                                                    |                                                                                                    |
| Description Control                                                                                                    |                                                                                                    |
| Possul Nome Social?                                                                                                    | Sim Nao (nome que a pessoa travesu/transextar se identifica, <u>decreto in ozzizizono</u> )                          |
| Login                                                                                                    |                                                                                                    |
| Matricula:                                                                                                    |                                                                                                    |
| Numero do conciliador:                                                                                                    |                                                                                                    |
| Aposentado:                                                                                                    | Nao Sim B                                                                                                    |
| Sexo:                                                                                                    | Masculino Feminino                                                                                                   |
| * RG:                                                                                                    |                                                                                                    |
| * Dt. Nascimento:                                                                                                    | (apenas números)                                                                                                    |
|                                                                                                    |                                                                                                    |
| Endereço                                                                                                    |                                                                                                    |
|                                                                                                    | * Informações obrigatórias                                                                                           |
| * Logradouro:                                                                                                    |                                                                                                    |
| * Número:                                                                                                    |                                                                                                    |
| Complemento:                                                                                                    |                                                                                                    |
| Bairro:                                                                                                    |                                                                                                    |
| * Cidade:                                                                                                    | Pressuel                                                                                                    |
| * 115-                                                                                                    |                                                                                                    |
| CEP                                                                                                    |                                                                                                    |
| Teleferer                                                                                                    |                                                                                                    |
| Calular                                                                                                    |                                                                                                    |
| Celular:                                                                                                    |                                                                                                    |
| c-man:                                                                                                    |                                                                                                    |
| <ul> <li>Participa de mediação? (Sim e)</li> <li>Participa de conclusção? (Sim e)</li> <li>Participa como observador? (Sim e)</li> <li>Afastamento Temportario? (Sim e)</li> <li>Em formação? (Sim e)</li> <li>Observações:</li> <li>Competência: (Van cri</li> <li>Yan da Familia</li> </ul> | Nilo Silo Silo Silo Silo Silo Silo Silo S                                                                            |
| 🗙 Vara Civel                                                                                                    |                                                                                                    |
| X Juizado Especial Civel                                                                                                    |                                                                                                    |
| Comarca: SELECIO                                                                                                    | NE   Adicionar                                                                                                    |
|                                                                                                    | Comarcas Atendidas (consideradas apenas quando não atuar em todo o Estado)                                           |
| X Cascavel                                                                                                    |                                                                                                    |
| * Curso de Graduação:                                                                                                    |                                                                                                    |
|                                                                                                    | Curso Graduação                                                                                                    |
|                                                                                                    | Nenhum registro encontra                                                                                             |
|                                                                                                    | Horários de Disponibilidade                                                                                          |
| Horários somente para CEJUSC de ori                                                                                                    | gen: ⊜Sin @Alio                                                                                                    |
| Segunda-feira Manhã:                                                                                                    | Iniciae: Firms                                                                                                    |
| Segunda-feira Tarde:                                                                                                    | Inicio: 13:00 Fin: 12:00                                                                                             |
| Terça-feira Manhã:                                                                                                    | Inicia: Finit                                                                                                    |
| Terça-feira Tarde:                                                                                                    | Inicia: 13:80 Fim: 12:100                                                                                            |
| Quarta-feira Manhã:                                                                                                    | Inice: Fini                                                                                                    |
| Quarta-feira Tarde:                                                                                                    | Inicia: 13:00 Fim: 12:00                                                                                             |
| Quinta-feira Manhä:                                                                                                    |                                                                                                    |
| Quinta-feira Tarde:                                                                                                    |                                                                                                    |
| Sexta-feira Tarde                                                                                                    |                                                                                                    |
| Source Here Ferder                                                                                                    | Internet (1970) - Internet (1970)                                                                                    |
|                                                                                                    | Caluar Under                                                                                                    |
|                                                                                                    | isitor, leviec                                                                                                    |

**3.** Preenchida as informações, o sistema Projudi irá apresentar um relatório com as informações inseridas anteriormente.

| Usuário - Mediador           |                                                                          |
|------------------------------|--------------------------------------------------------------------------|
| Grupo: 1                     | Mediador                                                                 |
| Login:                       |                                                                          |
| Nome: 3                      | losiane                                                                  |
| Matrícula:                   |                                                                          |
| Sexo:                        |                                                                          |
| RG: 1                        |                                                                          |
| CPF:                         |                                                                          |
| Dt. Nascimento:              |                                                                          |
| Situação: A                  | Rivo                                                                     |
|                              |                                                                          |
| Dados para o Banco           | Estadual de Mediadores                                                   |
| Atua em todo o Estado? 1     | No.                                                                      |
| Participa de mediação? 🕴     | No.                                                                      |
| Participa de conciliação? S  |                                                                          |
| Participa como observador? S | Sim                                                                      |
| Afastamento Temporário? N    | No.                                                                      |
| Em formação? N               |                                                                          |
| Observações:                 |                                                                          |
|                              | Tipo Competência                                                         |
| Juizado Especial Cível       |                                                                          |
| Vara da Família              |                                                                          |
| Vara Civel                   |                                                                          |
|                              | Comarcas Atendidas (consideradas apenas quando não atuar em todo Estado) |
| Cascavel                     |                                                                          |
|                              | Curso Graduação                                                          |
|                              | Nenhum registro encontradu                                               |
|                              |                                                                          |
|                              |                                                                          |

|                       | Curso Graduação             |                                          |                            |
|-----------------------|-----------------------------|------------------------------------------|----------------------------|
|                       |                             |                                          | Nenhum registro encontrado |
|                       | Horários de Disponibilidade |                                          |                            |
| Segunda-feira Manhã:  |                             |                                          |                            |
| Segunda-feira Tarde:  | Inicio: 13:00 Fim: 17:00    |                                          |                            |
| Terça-feira Manhã:    |                             |                                          |                            |
| Terça-feira Tarde:    | Inicio: 13:00 Fim: 17:00    |                                          |                            |
| Quarta-feira Manhã:   |                             |                                          |                            |
| Quarta-feira Tarde:   | Inicio: 13:00 Fim: 17:00    |                                          |                            |
| Quinta-feira Manhã:   |                             |                                          |                            |
| Quinta-feira Tarde:   | Inicio: 13:00 Fim: 17:00    |                                          |                            |
| Sexta-feira Manhã:    |                             |                                          |                            |
| Sexta-feira Tarde:    | Inicio: 13:00 Fim: 17:00    |                                          |                            |
|                       |                             |                                          |                            |
|                       |                             | Alterar Dados Gerar Nova Senha Desativar | Voltar                     |
| Endereço Habilitações |                             |                                          |                            |
|                       |                             |                                          |                            |
| Logradouro:           |                             |                                          |                            |
| Cidade: Cascavel / PR |                             |                                          |                            |
| E-mail:               |                             |                                          |                            |
|                       |                             |                                          |                            |

## PASSO A PASSO PARA HABILITAR MEDIADOR/CONCILIADOR

 Para dar início ao cadastro dos mediadores, é necessário conectar-se no perfil do Coordenador do Cejusc. No campus "cadastrar", é possível selecionar o subitem "Habilitar/Desabilitar Usuários".

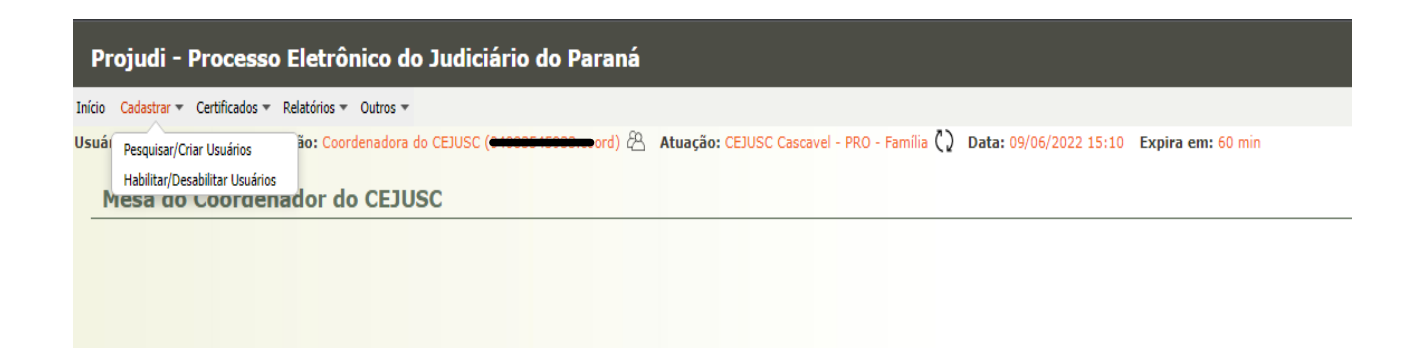

**2.** Após selecionar, abrirá um campo para selecionar o usuário e, não estando o mediador/conciliador no rol apresentado, haverá a opção de adicioná-lo.

| 🌆 Projudi - Processo 💽            | CEJUSC WE  | 8 - Cent 🕤 ORDEM I           | DOS ADVO 🕤 🕤 C         | irdem dos advo 🕤                     |    |
|-----------------------------------|------------|------------------------------|------------------------|--------------------------------------|----|
|                                   |            |                              |                        | 4                                    |    |
| Projudi - Process                 | o Eletro   | onico do Judicia             | rio do Parana          |                                      | 71 |
| Início Cadastrar 🕶 Certificados 🕶 | Relatórios | <ul> <li>Outros *</li> </ul> |                        |                                      |    |
|                                   |            | micl.asr                     | Assessor de Magistrado | Nichelly Alberti                     | Ш  |
|                                   |            | 08569263961.asr              | Assessor de Magistrado | Nicole Macalei                       |    |
|                                   | 0 1        | 05543907958.asr              | Assessor de Magistrado | RODRIGO ROCHA BERTO                  |    |
|                                   |            | 06416949970.asr              | Assessor de Magistrado | Rubia Moura Panissa Portes           |    |
|                                   | 0 1        | 04083545933.coord            | Coordenador do CEJUSC  | Marisa Kremer                        |    |
|                                   |            | 09532659943.estcejusc        | Estagiário do CEJUSC   | Bianca Kathryn Stahl Blosfeld        |    |
|                                   | 0 /        | 10435283936.estcejusc        | Estagiário do CEJUSC   | EDIANE PRUDENTE DE OLIVEIRA          |    |
|                                   | 0 4        | 11419799932.estcejusc        | Estagiário do CEJUSC   | Fernanda Lauxen                      |    |
|                                   | 0 1        | 03168756946.estcejusc        | Estagiário do CEJUSC   | Jose Sergio Leite                    |    |
|                                   |            | 10643104941.estcejusc        | Estagiário do CEJUSC   | Josiane Perrut Wodzik                |    |
|                                   | 0 🖉        | 12052941983.estcejusc        | Estagiário do CEJUSC   | Julyana de Lima Goedert              |    |
|                                   |            | 05954151997.estcejusc        | Estagiário do CEJUSC   | Marcos Leandro Krause                |    |
|                                   |            | 07390422971.estcejusc        | Estagiário do CEJUSC   | Maria Eduarda Teixeira Gehlen        |    |
|                                   |            | 03151570976.estcejusc        | Estagiário do CEJUSC   | Sandra Batistel                      |    |
|                                   | 0 4        | joe                          | Magistrado             | Desembargadora Joeci Machado Camargo |    |
|                                   |            | fmu.juiz                     | Magistrado             | Fabricio Priotto Mussi               |    |
|                                   |            | fcon.juiz                    | Magistrado             | Fernanda Consoni                     |    |
|                                   |            | gbdo.juiz                    | Magistrado             | Gabrielle Britto de Oliveira         |    |
|                                   |            | nkhe.juiz                    | Magistrado             | Nathan Kirchner Herbst               |    |
|                                   |            | nkca.juiz                    | Magistrado             | Nicia Kirchkein Cardoso              |    |
|                                   | 0 1        | oasi.juiz                    | Magistrado             | Osvaldo Alves da Silva               |    |
|                                   |            | sbad.juiz                    | Magistrado             | Samantha Barzotto Dalmina            |    |
|                                   |            | 09532659943.med              | Mediador               | Bianca Kathryn Stahl Blosfeld        |    |
|                                   |            | 05848631956.med              | Mediador               | Katia Moresco                        |    |
|                                   | 0 1        | 34171641845.med              | Mediador               | Marcella Cristina Brazão Silva       |    |
|                                   |            | 04083545933.med              | Mediador               | Marisa Kremer                        |    |
|                                   |            | 03151570976.med              | Mediador               | Sandra Batistel                      |    |
|                                   |            | 09454654918.med              | Mediador               | Virginia Telles Schiavo Wrubel       | 41 |
|                                   |            | 08113473700.tec              | Técnico Judiciário     | Amanda da Costa Carvalho             |    |
|                                   |            | csia.tec                     | Técnico Judiciário     | Cristiane Silva de Almeida           |    |
|                                   |            | 06162968944.tec              | Técnico Judiciário     | Daiane Eloisa da Trindade            |    |
|                                   |            | 95607544915.tec              | Técnico Judiciário     | João Cardoso de Autoguias            |    |
|                                   | 0 /        | 02047088933.tec              | Técnico Judiciário     | Silvana Teixeira Vaz                 |    |
|                                   | 0 1        | 04198359970.tec              | Técnico Judiciário     | Susy Karina Tenfen                   |    |
|                                   |            | thdf.tec                     | Técnico Judiciário     | Thiago Dari Fernandes Paz            |    |

 Ao clicar em "Adicionar" do item anterior, aparecerá uma "janela" onde será possível inserir o nome do mediador/conciliador em questão e selecionar. Após, estará o usuário habilitado para designação.

| eleção de Usuarios                                                                                                    |        |            | 🔲 Maximizar              | X Fechar                       |
|----------------------------------------------------------------------------------------------------|--------|------------|--------------------------|--------------------------------|
| Seleção de Usuários                                                                                                    |        |            |                          |                                |
| Login:                                                                                                    |        |            |                          |                                |
| Nome: JOSIANE                                                                                                    |        |            |                          |                                |
| Grupo: Mediador 🗸                                                                                                    |        |            |                          |                                |
|                                                                                                    |        |            | Pesquis                  | ar                             |
| 2 registro(s) encontrado(s), exibindo de 1 até 2                                                                                                    |        |            | 44 4                     | 1  >  >>                       |
|                                                                                                    |        |            |                          |                                |
| Login                                                                                                    | Nome 🔺 |            | G                        | rupo                           |
| Login<br>Cooppendents.med Jesiene Hiracle de Minuide Negara                                                                                                    | Nome 🔺 |            | G                        | rupo<br>diador                 |
| Login<br>Coopassoopas.med <del>Justime House de Minide House -</del><br>Coopassoopas.med Josiane <del>Compt Wednik</del>                                                                                                    | Nome 🔺 |            | G<br>Me<br>Me            | rupo<br>diador<br>diador       |
| Login CCCCCCCCCCCCCCCCCCCCCCCCCCCCCCCCCCCC                                                                                                    | Nome 🔺 | Selecionar | G<br>Me<br>Me<br>Cancela | rupo<br>diador<br>diador       |
| Login CCCCCCCCCCCCCCCCCCCCCCCCCCCCCCCCCCCC                                                                                                    | Nome 🔺 | Selecionar | G<br>Me<br>Me<br>Cancel  | rupo<br>diador<br>diador       |
| Login<br>Conservation of the second of the second of the se | Nome 🔺 | Selecionar | G<br>Me<br>Cancel        | rupo<br>diador<br>diador<br>ar |

**Obs.:** A designação do mediador/conciliador poderá ser feita através do perfil do Coordenador do CEJUSC, Analista Judiciário, Técnico Judiciário e Estagiário.